## TEC-380 实现西门子 PLC 与和利时伺服电机通信

## 一、和利时伺服和电机技术参数:

伺服型号: DX50D-S2-040-E

功率: 400W

电机型号: DXM-H060A-04030-2B2-A1 扭矩: 1.27N\*M 电压:单相 220V 通讯接口: EtherCAT 总线型 功率: 0.4KW 最高转速 3000 rpm

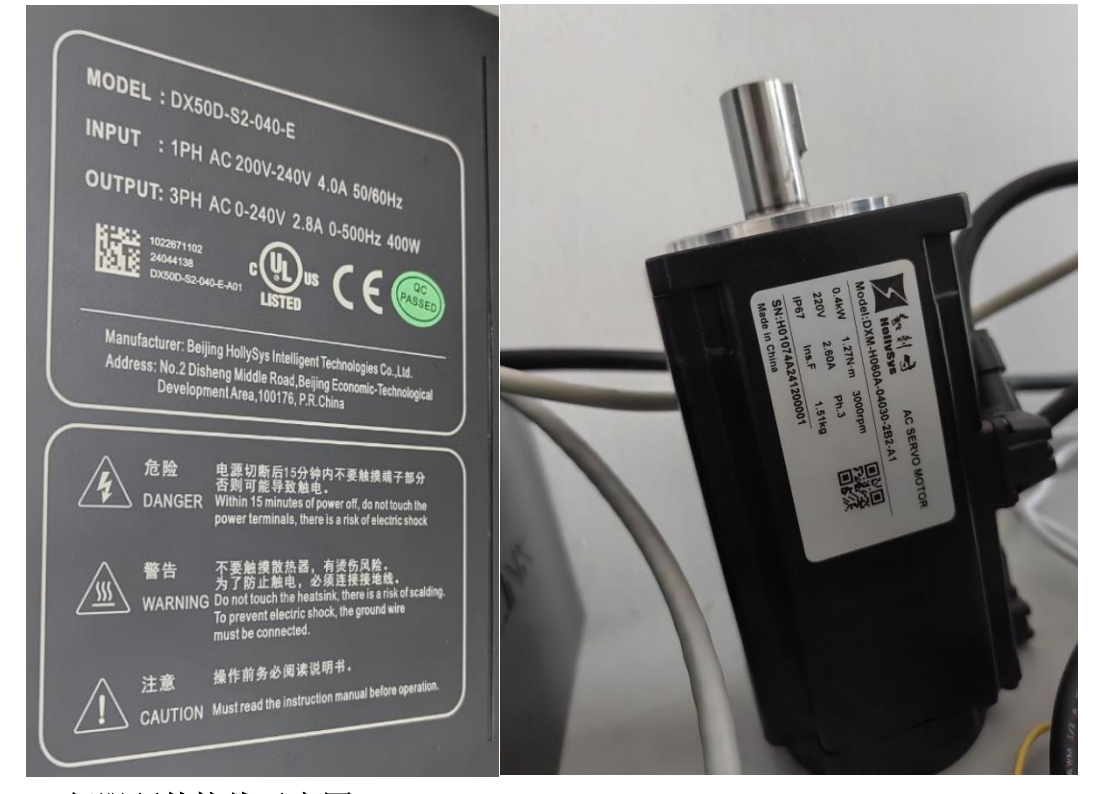

二、伺服硬件接线示意图:

准备工作: 220V 电源(带急停开关), 24V DC 电源, 万用表、网线若干

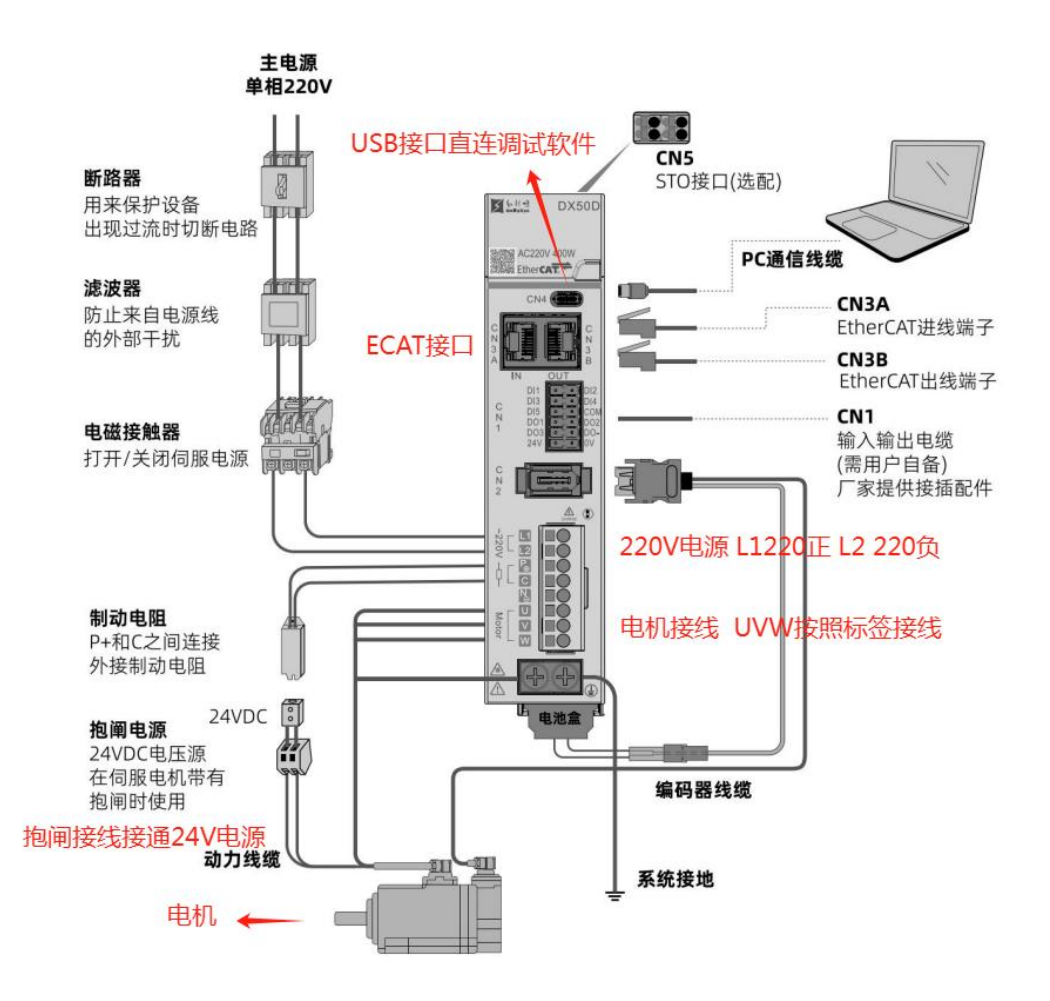

## 三、西门子 1500 PLC 通过 TEC-380 与和利时伺服 DX50D 进行 EtherCAT 通

## 讯调试(pp 模式位置控制)

1.使用 TEC-380 连接和利时伺服,将网关 ECAT 口与伺服的 ECAT 接口的 IN 口连接。 PROFINET 口与西门子 PLC 处在一个局域网下

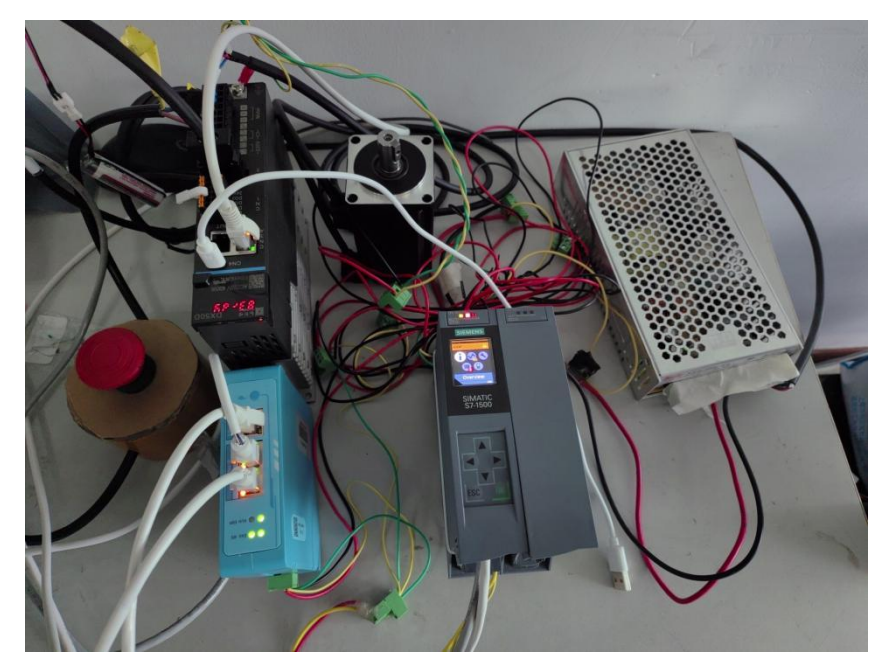

- 2. 通过配置软件 ECATStart 软件对 TEC-380 进行配置
- 1) 和利时伺服 ESI 文件导入

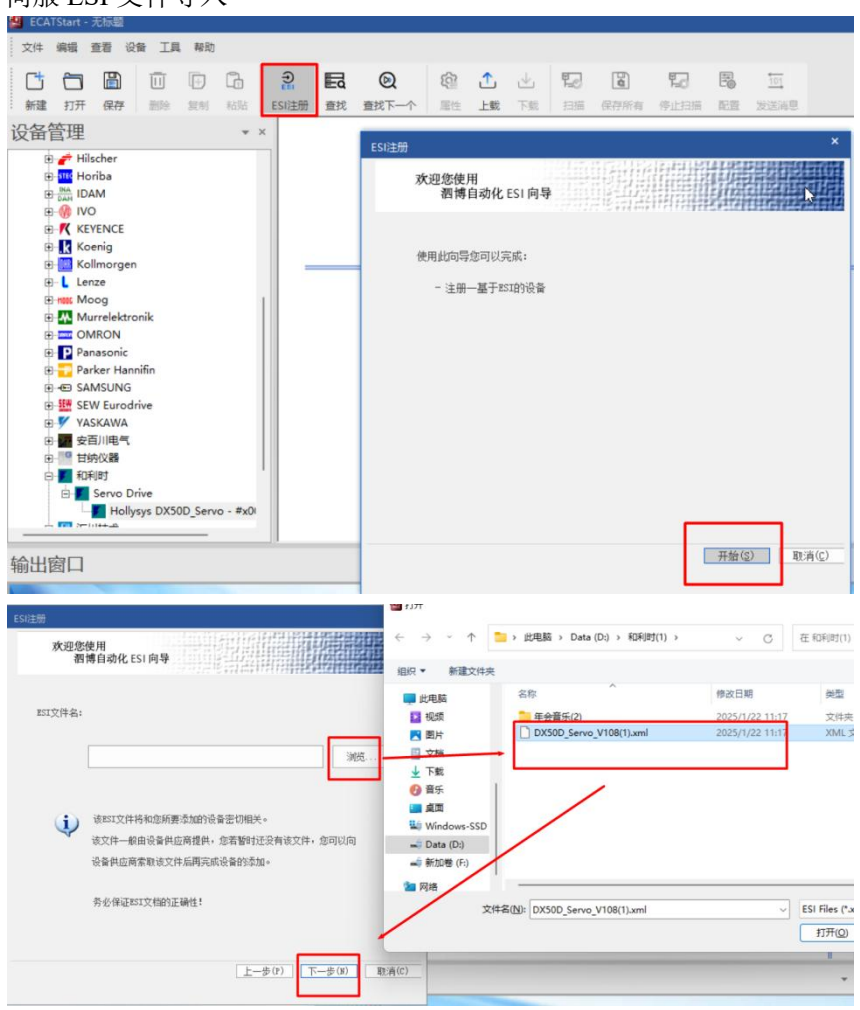

导入成功后将伺服图标拖入总线中即可以进行配置

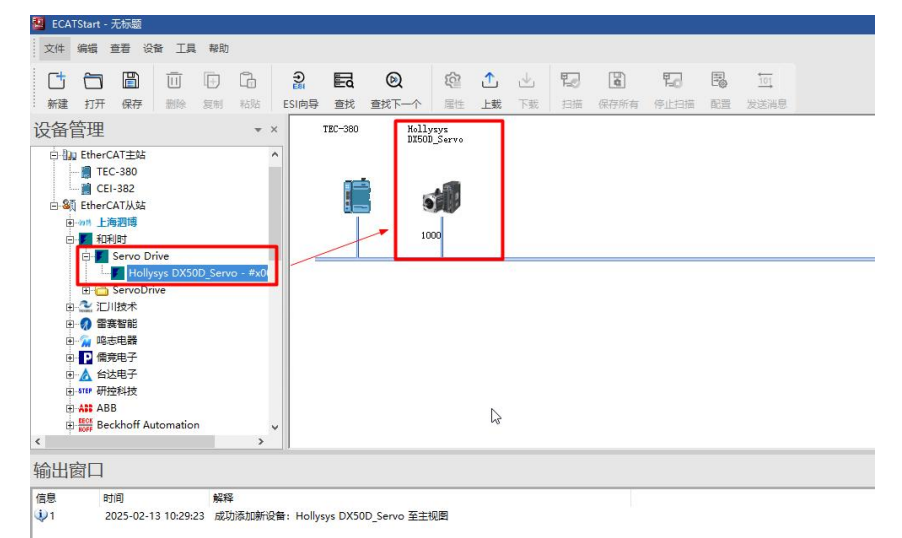

2) 通过 ECATStart 映射参数实现对伺服 PP 控制

**概述:** pp 控制模式下,电机依照目标位置、目标速度、目标加减速度运动至指定的位置。 操作流程:

设置 Mode of operation(6060h)为 pp 模式

- 设置 Target position(607Ah)为目标位置
- 设置 Profile velocity(6081h)
- 设置 Profile acceleration(6083h)及 Profile deceleration(6084h)(可选或者放置在初始化项)
- 设置 Controlword(6040h)以启动电机
- 查询 Position actual value(6064h)获取电机实际位置
- 查询 Statusword(6041h)获取当前运行状态

3) ECATStart 配置软件 PP 模式所需映射参数

| CEI-382 | Hollysys<br>DX50D_Servo | 雇性 - Holly       | sys DX500                                                                                        | _Servo                                                     |                     |                  |             |              |      |
|---------|-------------------------|------------------|--------------------------------------------------------------------------------------------------|------------------------------------------------------------|---------------------|------------------|-------------|--------------|------|
|         |                         | 从站置罢<br>PDO列表:   | PDOBAR                                                                                           | 初始化配置                                                      | 可時財対象               |                  |             |              |      |
|         | 1000                    |                  | 2 - Rx PDO<br>#X1600 -<br>#X1601 -<br>#X1602 -<br>3 - Tx PDO<br>#X1A00 -<br>#X1A01 -<br>#X1A02 - | s<br>Outputs<br>Outputs<br>S<br>Inputs<br>Inputs<br>Inputs | 索引                  | 子索引              | 名称          |              | 数据类型 |
|         |                         | uni 8+1⊂7•       |                                                                                                  |                                                            | 4                   |                  |             |              |      |
|         |                         | 索引               | 子索引                                                                                              | 名称                                                         |                     | 长周               | (bit)       | 約据类型         |      |
|         |                         | #X6040<br>#X60FF | 0<br>0                                                                                           | Controlword<br>Target veloci                               | ty                  | 16<br>32         |             | UINT<br>DINT |      |
|         |                         |                  |                                                                                                  |                                                            |                     |                  |             |              |      |
|         |                         |                  |                                                                                                  |                                                            |                     |                  |             |              |      |
|         |                         | 注:双征             | 5可映射对<br>5映射区对                                                                                   | 象可将对应选项加<br>象可将其删除,或                                       | 入到映射区(对应<br>着石罐该对象操 | 7910不可酉<br>作映射区对 | r唐则无法》<br>撤 | 至加)          |      |
|         |                         |                  |                                                                                                  |                                                            |                     |                  | 应用          | 确定           | 取消   |

选择控制相对位置可映射对象

| 100列表:                     |                                                 |                                                    | 可映射对          | [累:           |                |                 |                       |       |    |   |
|----------------------------|-------------------------------------------------|----------------------------------------------------|---------------|---------------|----------------|-----------------|-----------------------|-------|----|---|
| E 🗸 SM2                    | 2 - Rx PDO                                      | S                                                  | 索引            | ▲ 子           | 索引             | 名称              |                       | 数据类   | *型 |   |
| ~ ~                        | #X1600 - I                                      | Orputs                                             | #X2134        | 0             |                | PO5 Dummy1      |                       | USINI |    |   |
|                            | #X1601 - 0                                      | Outputs                                            | #X6040        | 0             |                | Controlwor      | 1                     | UINT  |    |   |
|                            | #X1602 - I                                      | Outputs                                            | #X6060        | 0             |                | Modes of Op     | peration              | SINT  |    |   |
| 🖻 🗸 SM3                    | 8 - Tx PDO:                                     | s                                                  | #X6065        | 0             |                | Following 1     | Arror Window          | UDINI | 2  |   |
| ~ ~                        | #X1A00 - 3                                      | Inputs                                             | #X6066        | 0             |                | Following 1     | Srror Time Out        | UINT  |    |   |
|                            | #X1A01 - Inputs<br>#X1A02 - Inputs              | Inputs                                             | #X6067        | 0             |                | Position W      | indow                 | UDINI | 1  |   |
|                            |                                                 | Inputs                                             | #X6068        | 0             |                | Position Wi     | indow Time            | UINT  |    |   |
|                            |                                                 |                                                    | #X606D        | 0             |                | Velocity wi     | indow                 | UINT  |    |   |
|                            |                                                 |                                                    | #X606E        | U             |                | Velocity Wi     | indow Time            | UINT  |    | Ŧ |
|                            |                                                 |                                                    | 4             | 1.20          |                | - 164 A A A A A |                       |       | Þ  |   |
| #X6040<br>#X607A<br>#X6081 | 0<br>0<br>0                                     | Controlword<br>Target Position<br>Profile velocity |               |               | 16<br>32<br>32 |                 | UINT<br>DINT<br>UDINT |       |    |   |
|                            |                                                 |                                                    |               |               |                |                 |                       |       |    |   |
| 注:双章                       | 上可映射对象<br>L L L L L L L L L L L L L L L L L L L | 夏可将对应选项加入到<br>夏可将对应选项加入到                           | 映射区(y<br>鍵接対象 | 时应PDC<br>揭行mi | 不可配            | 置则无法添加          | )                     |       |    |   |

选择读取相对位置可映射对象

| TEC-380              | Hollysys<br>DX50D_Servo | 属性 - Holly                                                             | sys DX50I                                                                                        | D_Servo                                                                                                  |                                    |          |                                                       |                                                                                                    |                                                     |                                                         |                                                               | : |
|----------------------|-------------------------|------------------------------------------------------------------------|--------------------------------------------------------------------------------------------------|----------------------------------------------------------------------------------------------------|------------------------------------|----------|-------------------------------------------------------|----------------------------------------------------------------------------------------------------|-----------------------------------------------------|---------------------------------------------------------|---------------------------------------------------------------|---|
| <b>~</b>             |                         | 从站配置                                                                   | PDO映射                                                                                            | 初始化配置                                                                                                    | aTRAL®1⊽1                          | 台:       |                                                       |                                                                                                    |                                                     |                                                         |                                                               |   |
|                      | 1000                    |                                                                        | 2 - Rx PDC<br>#X1600 -<br>#X1601 -<br>#X1602 -<br>3 - Tx PDC<br>#X1400 -<br>#X1401 -<br>#X1402 - | s<br>Outputs<br>Outputs<br>Outputs<br>Invuts<br>Invuts<br>Inputs                                         |                                    | <u>▲</u> | 子索引<br>0<br>0<br>0<br>0<br>0<br>0<br>0<br>0<br>0<br>0 | 名称<br>POO_AddErr<br>PO5_DunnyS<br>ErrorCode<br>Statuswor<br>Modes of o<br>Position<br>Position<br>Position<br>Velocity J | rCode<br>2<br>operati<br>Demand<br>Actual<br>Actual | ion display<br>Value<br>Internal<br>Value<br>Value<br>V | 数据类型<br>UINT<br>USINT<br>UINT<br>SINT<br>DINT<br>DINT<br>DINT | * |
|                      |                         | 映射区:<br>堂己<br>#X6041<br>#X6064<br>#X6066<br>#X607D<br>#X603F<br>#X603F | 子索引<br>0<br>0<br>0<br>0<br>0<br>0                                                                | 之社<br>StatusWord<br>Position actual<br>Velocity actual<br>Digital inputs<br>ErrorCode<br>Modes of operat | . value<br>. value<br>.ion displa; | у        | 长度<br>16<br>32<br>32<br>32<br>16<br>8                 | (bit)                                                                                                    | MARK UINT<br>DINT<br>DINT<br>UDIN<br>UINT<br>SINT   | <del>大开5</del><br>T                                     |                                                               |   |
| Hollysys DX50D_Serve | > 至主视图                  | 注: 双目                                                                  | 5可映射对<br>5映射区对                                                                                   | 象可将对应选项加入<br>象可将其删除,或者                                                                                   | 到映射区(深<br>右罐该对象                    | 掖        | PDO不可看<br>E映射区对                                       | <b>置则无法添加</b><br>象<br>应用                                                                                                 | a)                                                  | 确定                                                      | 取消                                                            |   |

选择初始化项 Mode of operation(6060h)、 Profile acceleration(6083h)及 Profile deceleration(6084h)

| 字号<br>2<br>3 | 索引<br>#x6060<br>#x6083<br>#x6084 | 子索引<br>0<br>0 | 数据(Hex)<br>01<br>00000100<br>00000100 | 长度(Bit)<br>8<br>32<br>32 |  |
|--------------|----------------------------------|---------------|---------------------------------------|--------------------------|--|
|              | 3                                |               |                                       |                          |  |
|              |                                  |               |                                       |                          |  |
|              |                                  |               |                                       |                          |  |
|              |                                  |               |                                       |                          |  |
|              |                                  |               |                                       |                          |  |

对网关 PROFINET 端的 IP 地址、设备名称、设置周期时间、PROFINET 端数据显示等参数 进行设置

|      | IP地址:         | 192. 168. 0. 88            |  |
|------|---------------|----------------------------|--|
|      | 子网摘码:         | 255, 255, 255, 0           |  |
|      | <b>溪</b> 关地址: | 192.168.0.8                |  |
|      | 设备名称:         | dut88                      |  |
|      | 注: 要使修        | 更改配置<br>改设备IP/设备名生效请点击更改配置 |  |
| 参数设定 |               |                            |  |
|      | 设置周期时间        | 间(ms): 5 (范围: 2-20)        |  |
|      | PROFINET数     | 据显示: 小端显示 -                |  |

点击 TEC-380, 在从站列表中将左侧设备移至右侧即完成网关映射

| 120 300  | DX50D_Servo | ///////////////////////////////////// |           |      |                            |  |
|----------|-------------|---------------------------------------|-----------|------|----------------------------|--|
|          |             | 主站配置 从                                | 站列表 PDO映射 |      |                            |  |
|          |             | 可取设                                   | 备:        | 从站列表 | ł:                         |  |
|          |             | 序号                                    | 设备        | 连接顺序 | 序   设备                     |  |
|          | 1000        |                                       |           | 1    | Hollysys DX50D_Servo(1000) |  |
|          | 1000        |                                       |           |      |                            |  |
|          |             |                                       |           | ×    |                            |  |
|          |             |                                       |           |      |                            |  |
|          |             |                                       |           |      |                            |  |
|          |             |                                       |           |      |                            |  |
|          |             |                                       |           |      |                            |  |
|          |             |                                       |           |      |                            |  |
|          |             |                                       |           |      |                            |  |
| TEC 20   | 0           |                                       |           |      |                            |  |
| - TEC-30 | 50          |                                       |           |      |                            |  |

|                              | PDO 13                                 | 索引               | 子索引   | 名称                         | 长度(bit) |   |
|------------------------------|----------------------------------------|------------------|-------|----------------------------|---------|---|
| 1000                         | Outputs                                | #X6040           | 0     | Controlword                | 16      |   |
| 1000                         | Outputs                                | #X607A           | 0     | Target Position            | 32      |   |
| 1000                         | Outputs                                | #X6081           | 0     | Profile velocity           | 32      |   |
|                              |                                        |                  |       |                            |         |   |
| ۹                            |                                        |                  |       |                            |         | 1 |
| ĥλ区:                         | 1000                                   | 4.01             | 7-5-1 | 616                        | と座ない    |   |
| EtherCALTER[                 | PDO                                    | 糸5               | 士糸5   | 名称                         | 大授(bit) | - |
| 1000                         | Inputs                                 | #X6041           | 0     | StatusWord                 | 16      |   |
| 111111                       | Inputs                                 | #X6064           | 0     | Fosition actual value      | 32      |   |
| 1000                         | Inputs                                 | #X6060           | 0     | Velocity actual value      | 32      |   |
| 1000                         | TT I I I I I I I I I I I I I I I I I I | #X604D           | 0     | Digital inputs             | 32      |   |
| 1000 1000 1000               | Inputs                                 | #1100077         |       | Errori.ode                 | 10      |   |
| 1000<br>1000<br>1000         | Inputs<br>Inputs<br>Terrete            | #X603F           | 0     | Walar of anomation display | 0       |   |
| 1000<br>1000<br>1000<br>1000 | Inputs<br>Inputs<br>Inputs             | #X603F<br>#X6061 | 0     | Modes of operation display | 8       |   |

按照上述配置完成后即可对网关进行下载,下载完成后网关会自动重启

| <ul> <li>記向导 直抗</li> <li>×</li> <li>TEC-380</li> <li>●</li> <li>●</li></ul> | <ul> <li>●</li> <li>●</li> <li>●<th><ol> <li>下载</li> <li>ECATStart</li> <li>で数过程中会将3</li> </ol></th><th>日本</th><th><ul> <li>医 近</li> <li>配置 发送消息</li> <li>S., 您确定要下载么?</li> <li>取消</li> </ul></th><th>×</th></li></ul> | <ol> <li>下载</li> <li>ECATStart</li> <li>で数过程中会将3</li> </ol> | 日本                      | <ul> <li>医 近</li> <li>配置 发送消息</li> <li>S., 您确定要下载么?</li> <li>取消</li> </ul> | ×           |
|----------------------------------------------------------------------------------------------------|----------------------------------------------------------------------------------------------------|-------------------------------------------------------------|-------------------------|----------------------------------------------------------------------------|-------------|
| 搜索设备                                                                                                    |                                                                                                    | N                                                           |                         |                                                                            | ×           |
| and the later                                                                                                    | and a label 1                                                                                                    | 6                                                           |                         |                                                                            |             |
| IP地址<br>192.168.0.88                                                                                                    | MAC1也1止<br>64-EA-C5-2B-01-A4                                                                                                    | 设备名称<br>dut88                                               |                         | 地址 子<br>8.0.88 255.                                                        | 1255.255.0  |
|                                                                                                    |                                                                                                    |                                                             |                         |                                                                            |             |
| 正在搜索                                                                                                    | <u>走</u>                                                                                                    | 刷新                                                          |                         | 取消                                                                         |             |
| TEC-380 Kollysys<br>DIGOD_Serv                                                                                                    | 0                                                                                                    |                                                             |                         |                                                                            |             |
| 1000                                                                                                    | ]                                                                                                    |                                                             | FO 171 1                |                                                                            | ×           |
| T                                                                                                    | ■ 读主站下含有1个从站,当前正在<br>"载进度                                                                                                    | 下载第1个从站翻置                                                   | CCATStart<br>? 下载成功! 下载 | ▶ 的配置需要重启设备才会生交                                                            | 女,是否需要重启设备? |
|                                                                                                    |                                                                                                    | 美闲                                                          |                         | 重启设备快速重                                                                    | 取消          |

4) 在西门子 PLC 组态软件中对映射地址进行赋值实现电机按照预定位置值进行运动 读写参数映射关系对照

|                        |              |                              |                              |                         |         |     |                                              | _ 0                                                      | ×     | ISIT . HOIN                                 | sys DADOD                                                        | -Servo                                            |                                            |                           |                                                    |
|------------------------|--------------|------------------------------|------------------------------|-------------------------|---------|-----|----------------------------------------------|----------------------------------------------------------|-------|---------------------------------------------|------------------------------------------------------------------|---------------------------------------------------|--------------------------------------------|---------------------------|----------------------------------------------------|
| 送项(N)<br><b>う ± (~</b> | IAO<br>± = U |                              | 帮助(出)<br>□□                  | い。<br>総 🍠 特至高約          | ž 🛃 🖪 🖪 | × 🗄 |                                              | Totally Integrated Automation<br>PORTAL                  |       | 从站配置<br>PDO列表:                              | PDORMAS                                                          | 初始化配置                                             | 可映射观                                       | 據:                        |                                                    |
| 项目9                    | ▶ PLC_1 [    | CPU 151                      | 1-1 PN]→监                    | 控与强制表 )                 | 监控表_1   |     | _ # #                                        | × 测试 ■ □ ▶<br>选项                                         | U -   | B V SH2<br>- V #<br>- V #<br>- V #<br>- V # | - Rx PDOs<br>X1600 - Ou<br>X1601 - Ou<br>X1602 - Ou<br>- Tx PDOs | tputs<br>tputs<br>tputs                           | 索引<br>#X2134<br>#X6040<br>#X6060<br>#X6065 | ▲ 子索引<br>0<br>0<br>0<br>0 | 名称<br>PO5_Duna<br>Controly<br>Modes of<br>Followin |
|                        | 名称           | titati                       | 显示格式                         | 监视值                     | 修改值     | 4   | 注释                                           | × CDU 操作面板                                               | 5     | #                                           | X1A00 - In<br>X1A01 - Tr                                         | puts                                              | #X6066<br>#X6067                           | 0                         | Followin                                           |
| 1<br>2<br>3            | <b>_</b>     | %Q80<br>%Q81<br>%Q82         | 十六进制<br>十六进制<br>十六进制         | 16#00<br>16#00<br>16#00 | .397.18 |     | controlword首字节<br>controlword第二字节<br>目标位置1字节 | CFU 5%TFH4152     PLC_1 (CPU 1511-1 PN)     RUN4STOP RUN | 一部合   |                                             | X1A01 - In<br>X1A02 - In                                         | puts<br>puts                                      | #X6067<br>#X6068<br>#X606B<br>#X606E       | 0                         | Velocity                                           |
| 4                      |              | %QB3                         | 十六进制                         | 16#00                   |         |     | 目标位置2字节                                      | ERROR STOP                                               | *     | 映射区:                                        |                                                                  |                                                   |                                            |                           |                                                    |
| 5                      |              | %QB4<br>%QB5                 | 十六进制<br>十六进制                 | 16#00<br>16#00          |         |     | 目标位置3字节<br>目标位置4字节                           | MAINT MRES E                                             | 3     | 索引                                          | 子索引                                                              | 名称                                                |                                            | ŧ                         | 度(bit)                                             |
| 7<br>8<br>9<br>10      |              | %Q86<br>%Q87<br>%Q88<br>%Q89 | +六进制<br>+六进制<br>+六进制<br>+六进制 | 16#00<br>16#00<br>16#00 |         |     | 轮廓速度1字节<br>轮廓速度2字节<br>轮廓速度3字节<br>轮廓速度4字节     | 模式选择器: RUN                                               | · · · | #X6040<br>#X607A<br>#X6081                  | 0                                                                | Lontrolword<br>Target Position<br>Profile velocit | у                                          | 3                         | 2                                                  |
| 11                     |              | %QB10                        | 十六进制                         | 16#00                   |         |     |                                              |                                                          |       |                                             |                                                                  |                                                   |                                            |                           |                                                    |
| 12<br>13               |              | %QB11<br>%QB12               | 十六进制<br>十六进制                 | 16#00<br>16#00          |         |     |                                              |                                                          | E C   |                                             |                                                                  |                                                   |                                            |                           |                                                    |
| 14                     |              | %QB13                        | 十六进制                         | 16#00                   |         |     |                                              |                                                          |       | 注: 20:4                                     | E TETRA BHOH                                                     |                                                   | 540ab 8+1727 (1                            |                           | 和学问工法法                                             |
| 15                     |              | %QB14                        | 十六进制                         | 16#00                   |         |     |                                              |                                                          |       |                                             | 映射区对                                                             | (司将其删除,或者                                         | 石罐该对象                                      | 操作映射区                     | 则是<br>对象<br>对象                                     |
| 16                     |              | %QB15                        | 十六进制                         | 16#00                   |         |     |                                              |                                                          |       |                                             |                                                                  |                                                   |                                            |                           |                                                    |
| 17                     |              | %QB16                        | 十六进制                         | 16#00                   |         |     |                                              |                                                          |       |                                             |                                                                  |                                                   |                                            |                           | 应用                                                 |
| 18                     |              | %OB17                        | 十六讲制                         | 16#00                   |         |     |                                              | ~                                                        |       |                                             |                                                                  |                                                   |                                            |                           | - Natur G.                                         |

| 页目9      |                               |           |               |          | _     |             | _     | _ C                 | X   | • A                  |                           | 2 27 +9                |                     |                                     |
|----------|-------------------------------|-----------|---------------|----------|-------|-------------|-------|---------------------|-----|----------------------|---------------------------|------------------------|---------------------|-------------------------------------|
| 插入() 在线  | 戎(O) 选项(N)                    | 工具(7) 窗口( | W) 帮助(H)      |          |       | Totally Int | egrat | ted Automation      |     | ± - Hollysys DX5     |                           |                        |                     |                                     |
| X 18 18  | X •) ± (≊ ±                   |           | 「な」を          | 在线 🖉 转单的 | 出活 高? |             |       | PORTAL              |     |                      |                           |                        |                     |                                     |
| 1        | <ul> <li>● 项目9 ● P</li> </ul> |           | 11-1 PN] ▶ 监扫 | 至与强制表)   | ・监控表」 | j _ 🖬 🖬     | i×    |                     |     | 从站配置 PDOGA           | 初始化配置                     |                        |                     |                                     |
|          | 1                             |           |               |          |       |             |       | 选项                  | 8   | 200列表:               |                           | 可映射对象:                 |                     |                                     |
|          | Car (a) ≤ a                   | 189 Ba 9. | A. 49 00 00   |          |       |             |       |                     |     | SM2 - Rx Pl          | Os<br>Outpute             | 索引 🔺 子                 | 索引 名称               |                                     |
|          | Hat tub                       | 昆示格式      | 监视值           | 修改值      | 4     | 46          |       |                     | r,  | - #X1601             | Outputs                   | \$X203F 0              | PO0_Add<br>PO5_Dun  | ErrLode<br>my2                      |
|          | A 6 %085                      | 十六讲制      | 16#00         | ISPACIA  |       | 日転位署4字节     | ~     | ◆ CPU 採1F回极         |     | #X1602               | · Outputs<br>0-           | #X603F 0               | ErrorCo             | de                                  |
|          | 7 %086                        | 十六进制      | 16#00         |          |       | 轮廓速度1字节     | -     | PLC_1 [CPU 1511-1 P | 1   |                      | Inputs                    | \$X6061 0              | Modes o             | f operation displ                   |
|          | 8 %Q87                        | 十六进制      | 16#00         |          |       | 轮廓速度2字节     |       | RUN/STOP            | Ĥ   | #Σ1A01<br>#Σ1A02     | Inputs                    | \$X6062 0<br>\$X6063 0 | Positio             | n Demand Value<br>n Actual Internal |
| 11-1 🔽 🔵 | = 9 %Q88                      | 十六进制      | 16#00         |          |       | 轮廓速度3字节     |       |                     | 74  | #AIRU2               | Inputs                    | \$X6064 0              | Positio             | n Actual Value                      |
|          | 10 %Q89                       | 十六进制      | 16#00         |          |       | 轮廓速度4字节     |       | ERROR               |     | 1                    |                           | #X606B 0               | Velocit             | y Demand Value                      |
|          | 11 %IW0                       | 十六进制      | 16#6002       |          |       | 状态字         |       | MAINT               | ш   |                      |                           | 4                      |                     |                                     |
|          | 12 %W2                        | 十六进制      | 16#9EFA       |          |       | 实际位置值首字     | =     |                     | 湖   | 快射区:                 |                           |                        |                     |                                     |
| •        | 13 %W4                        | 十六进制      | 16#FFFF       |          |       | 实际位置值2字     |       | 模式选择器: RUN          |     | 索引 子索引               | 名称                        |                        | 长度(bit)             | 教掘类型                                |
|          | 14 %W6                        | 十六进制      | 16#DFOE       |          |       | 实际速度值首字     |       |                     | *   | #X6041 0             | StatusWord                |                        | 16                  | UINT                                |
|          | 15 %W8                        | 十六进制      | 16#0000       |          |       | 实际速度值2字     |       |                     | 所件  | #X606C 0             | Velocity actual           | value                  | 32                  | DINT                                |
| •        | 16 %W10                       | 十六进制      | 16#0000       |          |       | 错误代码        |       |                     | - 1 | #X603F 0             | ErrorCode                 |                        | 16                  | UINT                                |
| 걸        | 17 %JW12                      | 十六进制      | 16#0100       |          |       | 伺服模式        |       |                     |     | #10001 0             | Modes of operat           | ion display            | 0                   | SINI                                |
| 5,       | 18 %W14                       | 十六进制      | 16#0000       |          |       |             |       |                     |     | <u> </u>             |                           |                        |                     |                                     |
| 控表       | 19 %IW16                      | 十六进制      | 16#0000       |          |       |             |       |                     |     |                      |                           |                        |                     |                                     |
|          | 20 %IW18                      | 十六进制      | 16#0000       |          |       |             |       |                     |     |                      | J.                        |                        |                     |                                     |
|          | 21 %W20                       | 十六进制      | 16#0000       |          |       |             |       |                     |     |                      |                           |                        |                     |                                     |
|          | 22 《新增》                       |           |               |          |       |             |       |                     |     | 注: XX击可限射了<br>双击映射区; | [蒙旦伶//回远顷加人<br> 愛回将其删除,或者 | 到映射区(对应PD)<br>右键该对象操作服 | 以下可留(置则无法)。<br>期区对象 | 家川山)                                |
|          | ×                             |           |               |          |       |             | ~     |                     |     |                      |                           |                        |                     |                                     |
| 1        | <                             |           |               |          |       | ,           |       |                     |     |                      |                           |                        |                     | Their                               |

对伺服赋值使电机按照预定位置转动,如下运行到达指定位置后设定值与实际位置值一致 注:改变位置值需要将控制字首字节从1f-0f-1f才能生效。

| 项E  | 9 • PLC_1 | I [CPU 1511- | 1 PN] ▶ 监控与 | 温制表 🕨 | 监控表_1 |                 |
|-----|-----------|--------------|-------------|-------|-------|-----------------|
|     |           |              |             |       |       |                 |
|     | 🔮 🔬 🐓     | 1. 9. %      | 27 PP PP    |       |       |                 |
|     | 地址        | 显示格式         | 监视值         | 修改值   | 9     | 注释              |
| 1 ] | %QB0      | 十六进制 🔽       | 16#1F       | 16#1F | . 🗹 🔺 | controlword首字节  |
| 2   | %QB1      | 十六进制         | 16#00       |       | 0     | controlword第二字节 |
| 3   | %QB2      | 十六进制         | 16#91       | 16#91 | 🗹 🔺   | 目标位置1字节         |
| 4   | %QB3      | 十六进制         | 16#00       | 16#00 | 🗹 🛕   | 目标位置2字节         |
| 5   | %QB4      | 十六进制         | 16#FF       | 16#FF | M 🛓   | 目标位置3字节         |
| 6   | %QB5      | 十六进制         | 16#FF       | 16#FF |       | 目标位置4字节         |
| 7   | %QB6      | 十六进制         | 16#00       | 16#00 |       | 轮廓速度1字节         |
| 8   | %QB7      | 十六进制         | 16#10       | 16#10 | 🗹 🔺   | 轮廓速度2字节         |
| 9   | %QB8      | 十六进制         | 16#00       |       |       | 轮廓速度3字节         |
| 10  | %QB9      | 十六进制         | 16#00       |       |       | 轮廓速度4字节         |
| 11  | %IWO      | 十六进制         | 16#3796     |       |       | 状态字             |
| 12  | %IW2      | 十六进制         | 16#9400     | _     |       | 实际位置值首字         |
| 13  | %IW4      | 十六进制         | 16#FFFF     |       |       | 实际位置值2字         |
| 14  | %IW6      | 十六进制         | 16#7EB2     |       |       | 实际速度值首字         |
| 15  | %IW8      | 十六进制         | 16#FFFF     |       |       | 实际速度值2字         |
| 16  | %IW10     | 十六进制         | 16#0000     |       |       | 错误代码            |
| 17  | %IW12     | 十六进制         | 16#0100     |       |       | 伺服模式            |
| 18  | %IW14     | 十六进制         | 16#0000     |       |       |                 |

在和利时伺服的调试软件中可以看到西门子 PLC 写过来的位置值以及当前伺服 LED 屏显示 81run 的状态即正常。

| 👔 ATU_Driver - 参数列表                                                      |                 |                        |            |                                |                  |         |            |             |      |       |      |        |      |      |
|--------------------------------------------------------------------------|-----------------|------------------------|------------|--------------------------------|------------------|---------|------------|-------------|------|-------|------|--------|------|------|
| 开始 窗口 帮助                                                                 |                 |                        |            |                                |                  |         |            |             |      |       |      |        |      |      |
|                                                                          | と麝位置模式(PP)      | ✓ □ (m)<br>保存 注意 (m)   | 5 人        | です。<br>作業出に<br>「アフロー」<br>アフロー」 | 101-1-           |         |            |             |      |       |      |        |      |      |
| 15 0X 500                                                                | 参数列表 ×          | PG .                   | 20011-1012 |                                | +u               |         |            |             |      |       |      |        |      |      |
| <ul> <li>型 示波器</li> <li>값 配置向导</li> <li>③ 回季</li> <li>□ 速度joc</li> </ul> | 上传并保1<br>(当前页所1 | 存 上传并保存 月<br>(所有勾选项) 月 | 打开备份文件     | 写入全部勾选项<br>(除P00和P01组)         | 写入全部勾选项<br>(当前页) | ł       | L较         | □ 全选 (当)    | 前页〉  |       |      |        |      |      |
| ● 改庫管理<br>■ 黒匣子                                                          | dI族能            | 参数名称                   | 当          | 的值                             | 设定值              | 默认值     | 最大值        | 最小值         | 显示格式 | 单位    | 對握精度 | 数据类型   | 修改方式 | 生效方式 |
| ● 位置比较<br>○ #用 ##20                                                      | 003Ph           | 故障码                    | 0w0        |                                | 0                |         | 65535      | 0           | 十六进制 |       | 1    | uint16 | 不可修改 |      |
| 50 秋重がも、<br>57 打开参数文件                                                    | 6040h           | 控制字                    | Ox17       |                                | 0                |         | 65535      | 0           | 十六进制 |       | 1    | uint16 | 任意修改 | 立即生效 |
| 参数列表                                                                     | 🗌 6041h         | 状态字                    | 0x9637     |                                | 0                |         | 68535      | 0           | 十六进制 |       | 1    | uint16 | 不可修改 |      |
| - Hasser (47                                                             | 🗌 606Ah         | 快速停机方式                 | 2[快速停机,保持  | 自由状态]                          | 2                |         | 2          | -4          | 十进制  |       | 1    | int16  | 停机修改 | 立即生效 |
| F01(电机参数)<br>P00(時期間報告報)                                                 | 🗌 6068h         | 创车停机方式                 | 0【自由停机,保持  | 自由状态]                          | 0                |         | 2          | ~4          | 十进制  |       | 1    | int16  | 停机修改 | 立即生效 |
| PO3(输入输出)                                                                | — 605Ch         | 伺服VPF停机方式              | 0【自由停机,保持  | 自由状态)                          | 0                |         | 2          | ~4          | 十进制  |       | 1    | int16  | 停机修改 | 立即生效 |
| P04(基本设定)                                                                | 🗌 605Dh         | 暂停停机方式                 | 1【减速停机,保持  | 位置決定)                          | 1                |         | 2          | 1           | 十进制  |       | 1    | int16  | 停机修改 | 立即生效 |
| 100(面前他定)                                                                | 🗌 ecery         | 80.2故障停机方式             | 2【快速停机,保持  | 自由状态)                          | 2                |         | 2          | -4          | 十进制  |       | 1    | int16  | 停机修改 | 立即生效 |
| P07(基本增益)                                                                | 🗌 6060h         | 控制模式                   | :[轮廓位置模式(# | 7)]                            | 3                |         | 127        | -128        | 十进制  |       | 1    | int16  | 任意修改 | 立即生效 |
| POB (高級増益)                                                               | 🗌 6061h         | 控制模式显示                 | 1          | 1                              | 模式显示 3           |         | 127        | -128        | 十进制  |       | 1    | int16  | 不可修改 |      |
| POA(位置比较)                                                                | 6062h           | 用户位置指令                 | -14745455  |                                | 0                |         | 2147483647 | -2147483648 | 十进制  | 指令单位  | 1    | int32  | 不可修改 |      |
| ■ P13(補助功能)                                                              | 🔲 6063h         | 电机位置反馈                 | -14745457  |                                | 0                |         | 2147483647 | -2147483648 | 十进制  | pulse | 1    | int32  | 不可修改 |      |
| P14(实时监控)                                                                | 🗌 6064k         | 用户位置反馈                 | -14745457  | 目标                             | 位置值。             |         | 2147483647 | -2147483648 | 十进制  | 指令单位  | 1    | int32  | 不可修改 |      |
| 1000h(Cia402参数)                                                          | 0074h           | 用户位置偏差                 | 7          |                                | 0                |         | 2147483647 | -2147483648 | 十进制  | 指令单位  | 1    | int32  | 不可修改 |      |
|                                                                          | 609Ch           | 电机位置指令                 | -14745455  |                                | 0                |         | 2147483647 | -2147483648 | 十連別  | pulse | 1    | int32  | 不可修改 |      |
|                                                                          | 6065h           | 位置即随误差设定值              | 16777216   |                                | 1                | 6777216 | 4294967295 | 0           | 十进制  | 指令单位  | 1    | uint32 | 任意修改 | 立即生效 |
|                                                                          | 6066h           | 位置即随误差检测时间             | 10         |                                | 1                | 0       | 65535      | 0           | 十进制  | 85    | 1    | uint16 | 任意修改 | 立即生效 |
|                                                                          | 🗌 6067h         | 位置到达阈值                 | 6872       |                                | 5                | 872     | 4294967295 | 0           | 十进制  | 指令单位  | 1    | uint32 | 任意修改 | 立即生效 |
|                                                                          | 6068h           | 位置到达时间窗口               | 6          |                                | 6                |         | 68535      | 0           | 十进制  | a 5   | 1    | uint16 | 任意修改 | 立即生效 |
|                                                                          | 6068h           | 用户連度指令                 | 0.005      |                                | 0                | .000    | 15360.000  | -15360.000  | 十进制  | 130   | 1    | int32  | 不可修改 |      |
|                                                                          | GOECh           | 用户实际速度                 | 0.024      |                                | 0                | .000    | 15360.000  | ~15360.000  | 十进制  | 170   | 1    | int32  | 不可修改 |      |
|                                                                          | GOEDP           | 速度到达阈值                 | 10         |                                | 1                | 0       | 69535      | 0           | 十进制  | rya   | 1    | uint16 | 任意修改 | 立即生效 |
|                                                                          | GOERP           | 速度到达时间窗口               | 2          |                                | 2                |         | 65535      | 0           | 十进制  | 85    | 1    | uint16 | 任意修改 | 立即生效 |
|                                                                          | eoerh           | 学迹词值                   | 10         |                                | 1                | 0       | 65535      | 0           | 十进制  | r30   | 1    | uint16 | 任意修改 | 立即生效 |

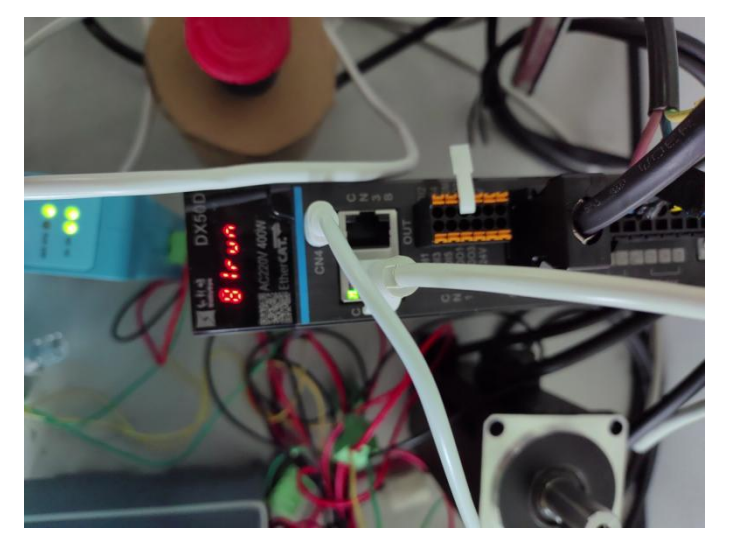